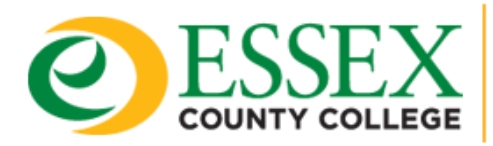

DEPARTMENT OF INFORMATION TECHNOLOGY

## How to Record a Microsoft Teams Meeting

- 1. Click on the **3 dots** located above 'More' in the top menu.
- 2. Select **Record and transcribe** from the drop-down menu.

| €<br>React          | H<br>View | Rooms | +<br>Apps | •••<br>More                      | Camera        | U<br>Mic | ↑<br>Share | • Leave | $\sim$ |
|---------------------|-----------|-------|-----------|----------------------------------|---------------|----------|------------|---------|--------|
| 🔘 Sta               | rt record | ling  |           | © R                              | ecord and tra | inscribe | >          |         |        |
| Start transcription |           |       |           | <ol> <li>Meeting info</li> </ol> |               |          |            |         |        |
|                     |           |       |           | Ē M                              | leeting notes |          |            |         |        |
|                     |           |       |           | 图 Video effects                  |               |          |            |         |        |
|                     |           |       |           | A <sup>7t</sup> La               | inguage and   | speech   | >          |         |        |
|                     |           |       |           | ණු Se                            | ettings       |          | >          |         |        |
|                     |           |       |           | <u></u> Ә н                      | elp           |          |            |         |        |

Participants will receive a notification that the meeting is being recorded.

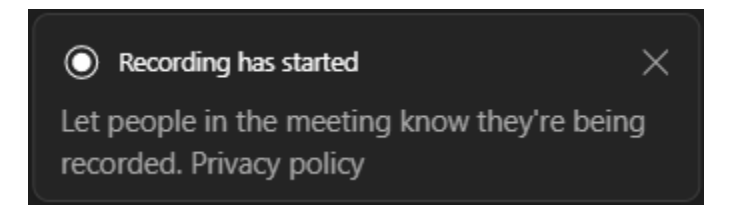

Once the Teams Meeting has ended, the recording will be available in the meeting chat within the Teams app.